# HUMAN RESOURCES MANAGEMENT SYSTEM

# PeopleSoft Version 8.9 ePRF

University of Houston System Training/ Reference Guide

## Overview

The electronic Personnel Request Form (ePRF Form) allows the user to request to create a new position, update an existing position, or inactivate a position. By updating an existing position, the user can request to change the funding on a position or transfer the position to another department. The user can also request to change the classification/rank or standard hours/FTE on a benefits-eligible position.

# eForms Home Page

Use the eForms Home Page to navigate to the "Start a New ePRF Form" Link ORACLE' Menu My Favorites ^ New Window | Help | Customize Page | Benefits Campus Community Compensation D Curriculum Management Electronic Forms (eForms) Home Page Department Self Service - eForms Home Page My Worklist Enterprise Components Work the items that have been routed to you. Enterprise Learning HR Self Service Manage GT eForms Start a New eForm > Organizational Development Start a new eForm, which will then be routed to the appropriate approvers. Payroll Interface Pavroll for North America Pension Resubmit, Change, or Withdraw an eForm Self Service Make changes to an eForm that has been recycled or needs to be updated. Only > Set Up HRMS forms that have not had final approval or been processed into the system will be Set Up SACR accessible. Student Financials Time and Labor UHS HRMS Benefits View an eForm View a recently submitted eForm, including workflow history and form status. eForms > UHS HRMS Budget UHS HRMS HR submitted in the last month are listed here. This is a read-only view. > UHS HRMS Misc UHS HRMS Payroll Look Up an Archived eForm > UHS HRMS Positions Review an archived eForm. eForms submitted more than a month ago will be listed Vorkforce Administration here. This is a read-only view. Workforce Development Workforce Monitoring Manager Self Service Navigation: Department Self Service > eForms Home Page > Start a New eForm > Position Request (ePRF) To select the link

1. Click on "Start a New eForm"

Start a Ne

### Start a New eForm

Start a new eForm, which will then be routed to the appropriate approvers.

2. Click on the appropriate eForm to initiate

| Start                         | a New electronic Form (eForm)                                                                                                    |
|-------------------------------|----------------------------------------------------------------------------------------------------|
| .0.                           | Personnel Action Request (ePAR)                                                                                                    |
| 88                            | Use this form to submit a request to hire, edit existing job data,                                                                                            |
|                               | change employment status or add additional pay for an employee.                                                                                               |
|                               | Personnel Action Request (ePAR)                                                                                                    |
| <b>1</b>                      | Position Request (ePRF)                                                                                                    |
|                               | Use this form to submit a request to create a new position; reclassify an<br>existing position; change depertment ETE or funding on a position; or Click here |
|                               | inactivate a position                                                                                                    |
|                               | Position Request (ePRF)                                                                                                    |
| <u>.</u>                      | Person of Interest (ePOI)                                                                                                    |
| P                             | Use this form to request a PeopleSoft ID for a non-employee, non-<br>atudent IPS IDe are peeded for eccess to menu communications.                            |
| _                             | including parking, email and Cougar1Card.                                                                                                    |
|                               | Person of Interest (ePOI)                                                                                                    |
| and the                       | Reallocation/Suspense (eRAF)                                                                                                    |
|                               | Use this form to submit a request to reallocate funding on a payroll transaction.                                                                             |
|                               | Reallocation/Suspense (eRAF)                                                                                                    |
|                               | Return to Electronic Forms (eForms) Home Page                                                                                                    |
| Create a Nev                  | w Position                                                                                                    |
| 1. Check "C                   | Freate a New Position."                                                                                                    |
| Ine Add                       | button will display. Click the Add button to request a new position.                                                                                          |
| Add Po                        | sition Request (PRF)                                                                                                    |
| Position S                    | Search                                                                                                    |
| Choose a ch<br>Inactivate an  | eckbox below for the position action you wish to request: Create a New Position, Update an Existing Position or<br>Existing Position.                         |
| To create a n                 | ew position, click the appropriate checkbox and the Add button will display. Click Add to request a new position.                                             |
| To update or                  | inactivate an existing position, click the appropriate checkbox and a position search table will appear. If you know the                                      |
| position num<br>Search Fields | ber, enter it, and click Search. Otherwise, enter the information you have and click Search.                                                                  |
| 🗹 Cre                         | ate a New Position                                                                                                    |
| 🖂 Up                          | date an Existing Position                                                                                                    |
| ⊡ Ina                         | ctivate an Existing Position Click Here                                                                                                    |
|                               |                                                                                                    |
|                               |                                                                                                    |
|                               |                                                                                                    |
|                               |                                                                                                    |

### 2. Enter Effective Date and Department Information:

Effective Date (Must be within current fiscal year or within fiscal year available for budget entry) Department # Location Code (Will default to Location Code associated with Department; can be overridden) Reports to Position (If applicable)

# Add Position Request (PRF)

| Step 1 of | 3: P | osition | Information |
|-----------|------|---------|-------------|
|-----------|------|---------|-------------|

Complete the fields below with the appropriate position information that is being requested.

| Position Information |  |
|----------------------|--|
|----------------------|--|

| Requested Action                            | 1: Create a New Posit | ion             | eForm ID:   | 67185      |
|---------------------------------------------|-----------------------|-----------------|-------------|------------|
| *Effective Date:                            | 09/01/2009 🛐          |                 | Position Da | <u>ita</u> |
| Position Number:                            | NEW                   |                 |             |            |
| Present Job<br>Code/Title:<br>Incumbent(s): |                       |                 |             |            |
| Department Inform                           | nation                |                 |             |            |
| *Department:                                | H0058                 | Dean, Education |             |            |
| Business Unit:                              | HR730                 | U of H Main     |             |            |
| *Location Code:                             | H5023 🔍               | Education       |             |            |
| Reports To<br>Position:                     | ٩                     |                 |             |            |

| 3. Enter Job Cl                                                       | assification Information                                                                                                    |
|-----------------------------------------------------------------------|----------------------------------------------------------------------------------------------------|
| Select:                                                               |                                                                                                    |
| R                                                                     | eg/Temp – Reg (benefits-eligible), Temp (non-benefits-eligible, insurance-eligible)                                                                                                    |
| E<br>If Pag Pa                                                        | mpl Class                                                                                                    |
| • U                                                                   | strion, select whether to:<br>se Existing Job Code – Enter Proposed Job Code                                                                                                    |
| • U                                                                   | pdate Existing Job Code – Enter Proposed Job Code and make requested changes to Job Title,                                                                                                    |
| S                                                                     | alary Plan, and/or Salary Grade                                                                                                    |
| If Temp I                                                             | Position, Enter Proposed Job Code                                                                                                    |
| Enter Pro                                                             | oposed Annual Salary (If applicable)                                                                                                    |
|                                                                       |                                                                                                    |
| Job Classification                                                    | Information                                                                                                    |
| *Reg/Temp:                                                            |                                                                                                    |
| *Empl Class:                                                          | Support Staff                                                                                                    |
|                                                                       | O Use Existing Job Code ○ Update Existing Job Code                                                                                                    |
|                                                                       | ○ Create New Job Code                                                                                                    |
| Proposed:                                                             |                                                                                                    |
| *Job Code/Title:                                                      | D4H4 Coord, Office Salary Plan: UHN Salary Grade: 106 Annual Salary: \$30,000.00                                                                                                    |
| 4. Enter Standa<br>If Reg Po<br>Enter<br>If Temp I<br>Stand<br>entere | ard Hours/FTE<br>osition,<br>Standard Hours; FTE will populate based upon Standard Hours<br>Position<br>ard Hours will default to 1 and FTE will default to .03, since Standard Hours and FTE are<br>ed on Job Data |
| Standard Hours/F1                                                     | TE                                                                                                    |
| *Standard Hours:                                                      | 40.00 <b>FIE:</b> 1.00 Click Next                                                                                                    |
|                                                                       |                                                                                                    |
|                                                                       |                                                                                                    |
|                                                                       |                                                                                                    |
|                                                                       |                                                                                                    |
|                                                                       |                                                                                                    |
|                                                                       |                                                                                                    |
|                                                                       |                                                                                                    |
|                                                                       |                                                                                                    |
|                                                                       |                                                                                                    |
|                                                                       |                                                                                                    |

| 5. Enter Budget I              | nformation                                                            |
|--------------------------------|-----------------------------------------------------------------------|
| Speedty<br>Distrb 9<br>Funding | rpe(s)<br>%(s) (Must total 100%)<br>g End Date (If Grant or Contract) |
| Add Position                   | n Request (PRF)                                                       |
| Step 2 of 3: Bud               | get Information                                                       |
| Complete the fields b          | elow with the appropriate budget information that is being requested. |
|                                |                                                                       |
| Position Information           |                                                                       |
| Requested Action:              | Create a New Position <b>eForm ID:</b> 67185                          |
| Position Number:               | NEW                                                                   |
| Proposed Job<br>Code/Title:    | D4H4 Coord, Office                                                    |
| Incumbent(s):                  |                                                                       |
| Budget Information             |                                                                       |
|                                |                                                                       |
|                                |                                                                       |
| *Speedtype(s)                  | Combination Code(s) <u>*Distrb %(s)</u> Funding End Date              |
| 100730-12106                   | 2080-H0058-D0767-NA                                                   |
|                                | Distribution % Total: 100.000 Click Next                              |
|                                | << Previous Next >>                                                   |
|                                |                                                                       |
|                                |                                                                       |

| 6. Finalize For | rm |
|-----------------|----|
|-----------------|----|

# Add Position Request (PRF)

# Step 3 of 3: Finalize Form

Enter any relevant information requested where indicated and/or comments in the "Your Comment" field to be included with this form.

| Position Informatio                                                                           | n                |               |        |            |               |           |            |
|-----------------------------------------------------------------------------------------------|------------------|---------------|--------|------------|---------------|-----------|------------|
| Requested Action                                                                              | : Create a N     | ew Position   |        |            |               |           |            |
| Position Number:                                                                              | NEW              |               |        |            |               |           |            |
| Proposed Job<br>Code/Title:                                                                   | D4H4             | Coord, Office |        |            |               |           |            |
| Incumbent(s):                                                                                 |                  |               |        |            |               |           |            |
| Action(s) & Reaso                                                                             | n(s)             |               |        |            |               |           |            |
| Action                                                                                        |                  |               |        | Reason     |               |           |            |
| 1 Position Ch                                                                                 | nange            |               |        | New Posit  | tion          |           |            |
| 2 Budget Cha                                                                                  | ange             |               |        |            |               |           |            |
| Attachments                                                                                   |                  |               |        |            |               |           |            |
| Description                                                                                   |                  |               | •      | Add New D  | Document      |           |            |
| Minur                                                                                         | Decerintian      | File eize     |        |            | a set of Dete | Time      |            |
| View                                                                                          | Description      | File size     | Author | <u>c</u>   | reated Date   | e/Time    |            |
| 1 View                                                                                        |                  |               |        | 0          | 9/28/09 11:6  | 59:08AM 📃 |            |
| Comments<br>Your Comment:<br>Create new Office Co<br>College of Education<br>Comment History: | oord position fo | or the 🗾 🖋    |        | < Previous | Hold          | Submit    | Click Here |
|                                                                                               |                  | <b>Y</b>      |        |            |               |           |            |
|                                                                                               |                  |               |        |            |               |           |            |

Note: If there is a Position Change, the form will route to the Component HR Department for approval. If there is a Budget Change, the form will route to the Component Budget Department and Component Grants & Contracts Department (or equivalent), if applicable.

Note: Once the Component HR Department, Component Budget Department, and Component Grants & Contracts Department (or equivalent) approves the form and it is executed, the initiator will receive an email informing them that the form has been authorized. The form will be available for view with the new position # and approved job classification.

### 7. View Approved Form

Navigation: Department Self Service > eForms Home Page > View an eForm > Position Request (ePRF)

# **View Position Request (PRF)**

### Step 1 of 2: View Position Request

This page displays the data that was entered on the form and associated comments.

| Position Information |                   |                 |              |             |
|----------------------|-------------------|-----------------|--------------|-------------|
| Requested Action:    | Create a New P    | osition         | Po           | sition Data |
| Position Number:     | 01010105          |                 | $\mathbf{k}$ |             |
| Incumbent(s):        | <vacant></vacant> |                 |              |             |
| New Position Informa | tion              |                 |              |             |
| Effective Date:      | 09/01/2009        |                 | eForm ID:    | 67185       |
| Department:          | H0058             | Dean, Education |              |             |
| Business Unit:       | HR730             | U of H Main     |              |             |
| Location Code:       | H5023             | Education       |              |             |
|                      |                   |                 |              |             |

| Reg/Temp:             | Regula | ar            |              |                |                                |              |                |                |             |
|-----------------------|--------|---------------|--------------|----------------|--------------------------------|--------------|----------------|----------------|-------------|
| Empl Class:           | Suppo  | rt Staff      |              |                |                                |              |                |                |             |
|                       |        | Ose Existing  | I Job Code   | 🔍 Update       | Existin                        | 1 Job Code   |                |                |             |
|                       |        | Create New    | Job Code     |                |                                | ,            |                |                |             |
| Proposed:             |        |               |              |                |                                |              |                |                |             |
| Job Code/Title:       | D4H4   | Coord, Office |              | Salary Plan:   | UHN                            | Salary Gra   | <b>de:</b> 106 | Annual Salary: | \$30,000.00 |
|                       |        |               |              | -              |                                | -            |                | -              |             |
| Approved:<br>         | рини   | Coord Office  |              | Salary Plan    |                                | Salary Grad  | <b>1e:</b> 106 |                |             |
| oon codernae.         | DALLA  | Coord, Onice  |              | Salary Flan.   |                                |              | . 100          |                |             |
|                       |        |               | Hirin        | ig Range From: | \$2                            | 6,894.40     | 10: \$         | 33,612.80      |             |
| Standard Hours:       | 40.00  | FTE:          | 1.00         |                |                                |              |                |                |             |
| New Budget Informat   | ion    |               |              |                |                                |              |                |                |             |
| Budget Effective Date | •• na/ | 01/2009       |              |                |                                |              |                |                |             |
| Suger Enceive Dur     | . 03/  | Combination   | Codo(o)      | Diotrh         | //a) Fr                        | unding End D | •              |                |             |
| 00730-12106           |        | 2080-H0058-I  | D0767-NA     | 10             | <u>%(S)</u> <u>F(</u><br>0.000 | inaing Ena D | <u>.</u>       |                |             |
|                       |        |               |              |                |                                |              |                |                |             |
|                       |        |               | Distributio  | on % Total: 10 | 00.000                         |              |                |                |             |
| Action(s) & Reason(   | s)     |               |              |                |                                |              |                |                |             |
| Action                | -      |               | Re           | ason           |                                |              |                |                |             |
| 1 Position Ch         | ange   |               | New Position |                |                                |              |                |                |             |
| 2 Budget Cha          | nge    |               |              |                |                                |              |                |                |             |
|                       |        |               |              |                |                                |              |                |                |             |
|                       |        |               |              |                |                                |              |                |                |             |
|                       |        |               |              |                |                                |              |                |                |             |
|                       |        |               |              |                |                                |              |                |                |             |
|                       |        |               |              |                |                                |              |                |                |             |
|                       |        |               |              |                |                                |              |                |                |             |
|                       |        |               |              |                |                                |              |                |                |             |
|                       |        |               |              |                |                                |              |                |                |             |
|                       |        |               |              |                |                                |              |                |                |             |
|                       |        |               |              |                |                                |              |                |                |             |
|                       |        |               |              |                |                                |              |                |                |             |
|                       |        |               |              |                |                                |              |                |                |             |
|                       |        |               |              |                |                                |              |                |                |             |
|                       |        |               |              |                |                                |              |                |                |             |
|                       |        |               |              |                |                                |              |                |                |             |
|                       |        |               |              |                |                                |              |                |                |             |

| Update an Existing Position                                    |                                                      |                                            |                                        |                                                                                  |  |  |
|----------------------------------------------------------------|------------------------------------------------------|--------------------------------------------|----------------------------------------|----------------------------------------------------------------------------------|--|--|
| 1. Check "Updat                                                | e an Existing Posi                                   | tion."                                     |                                        |                                                                                  |  |  |
| The Existing I<br>                                             | Position Search pa<br>ou <u>have and click</u>       | ge will display search.                    | . Enter the p                          | osition # to be updated, or enter the                                            |  |  |
| Add Positio                                                    | n Request (PF                                        | ₹F)                                        |                                        |                                                                                  |  |  |
| Position Search                                                | 1                                                    |                                            |                                        |                                                                                  |  |  |
| Choose a checkbox I<br>Inactivate an Existing                  | below for the position a<br>Position.                | iction you wish to re                      | equest: Create a                       | New Position, Update an Existing Position or                                     |  |  |
| To create a new posi                                           | ition, click the appropria                           | ate checkbox and th                        | ne Add button will                     | l display. Click Add to request a new position.                                  |  |  |
| To update or inactiva<br>position number, ent<br>Search Fields | te an existing position,<br>er it, and click Search. | click the appropria<br>Otherwise, enter th | te checkbox and a<br>e information you | a position search table will appear. If you know the<br>J have and click Search. |  |  |
| 🗌 Create a N                                                   | ew Position                                          |                                            |                                        |                                                                                  |  |  |
| 🗹 Update an                                                    | Existing Position                                    |                                            |                                        |                                                                                  |  |  |
| 🗆 Inactivate                                                   | an Existing Position                                 |                                            |                                        |                                                                                  |  |  |
| Existing Position Sea                                          | arch                                                 |                                            |                                        |                                                                                  |  |  |
| Position Numbe                                                 | r:                                                   |                                            |                                        |                                                                                  |  |  |
| Department:                                                    | H0098 🔍                                              |                                            | <u>_</u>                               |                                                                                  |  |  |
| Job Code:                                                      | D4F6                                                 | Click Here                                 | J                                      |                                                                                  |  |  |
| Job Title:                                                     |                                                      |                                            |                                        |                                                                                  |  |  |
| Search                                                         | Clear                                                | Cancel                                     |                                        |                                                                                  |  |  |
| 2 Select position                                              | # from Position F                                    | Zesult.                                    |                                        |                                                                                  |  |  |
| 2. Delett position                                             |                                                      | icouit.                                    |                                        |                                                                                  |  |  |
|                                                                |                                                      |                                            |                                        |                                                                                  |  |  |
| Position Result                                                |                                                      |                                            | Customiz                               | ze   <u>Find</u>   View All   🚟 👘 First 🗹 1-4 of 4 🕩 Last                        |  |  |
| Position Number                                                | <u>Department</u>                                    | Job Code                                   | Job Title                              | Incumbents                                                                       |  |  |
| 00011542                                                       | <u>H0098</u>                                         | <u>D4F6</u>                                | Secretary 1                            |                                                                                  |  |  |
| 00104081                                                       | H0098                                                | <u>D4F6</u>                                | Secretary 1                            |                                                                                  |  |  |
| 00109103                                                       | H0098                                                | <u>D4F6</u>                                | Secretary 1                            | <u><vacant></vacant></u>                                                         |  |  |
| <u>00109638</u>                                                | <u>H0098</u>                                         | <u>U4F6</u>                                | Secretary 1                            | <u><vacant></vacant></u>                                                         |  |  |
|                                                                |                                                      |                                            |                                        |                                                                                  |  |  |

| 3. Enter Effectiv          | ve Date and Depa                                                                                     | rtment Information:                                                    |  |  |  |  |  |  |
|----------------------------|----------------------------------------------------------------------------------------------------|------------------------------------------------------------------------|--|--|--|--|--|--|
| Effect                     | Effective Date (Must be within current fiscal year or within fiscal year available for budget entry) |                                                                        |  |  |  |  |  |  |
| Depai<br>to:               | tment Information                                                                                    | will populate from position data. Make requested changes as applicable |  |  |  |  |  |  |
| D                          | epartment #                                                                                          |                                                                        |  |  |  |  |  |  |
|                            | overridden)                                                                                          | I default to Location Code associated with Department; can be          |  |  |  |  |  |  |
| R                          | eports to Position                                                                                   | (If applicable)                                                        |  |  |  |  |  |  |
| Add Positio                | on Request (P                                                                                        | RF)                                                                    |  |  |  |  |  |  |
| Step 1 of 3: Po            | sition Information                                                                                   |                                                                        |  |  |  |  |  |  |
| Complete the fields        | below with the approp                                                                                | riate position information that is being requested.                    |  |  |  |  |  |  |
|                            |                                                                                                    |                                                                        |  |  |  |  |  |  |
| Position Informatio        | n                                                                                                    |                                                                        |  |  |  |  |  |  |
| Requested Action           | : Update Existing Pos                                                                                | sition eForm ID: 67186                                                 |  |  |  |  |  |  |
| *Effective Date:           | 09/01/2009 🛐                                                                                         | Position Data                                                          |  |  |  |  |  |  |
| Position Number:           | 00109103                                                                                             |                                                                        |  |  |  |  |  |  |
| Present Job<br>Code/Title: | D4F6 Secre                                                                                           | tary 1                                                                 |  |  |  |  |  |  |
| incumbent(s):              | ≺Vacant>                                                                                             |                                                                        |  |  |  |  |  |  |
| Department Inform          | nation                                                                                               |                                                                        |  |  |  |  |  |  |
| *Department:               | H0098                                                                                                | Dean, Law                                                              |  |  |  |  |  |  |
| Business Unit:             | HR730                                                                                                | U of H Main                                                            |  |  |  |  |  |  |
| *Location Code:            | H6060 Q                                                                                              | University of Law of Center                                            |  |  |  |  |  |  |
| Reports To<br>Position:    | ٩                                                                                                    |                                                                        |  |  |  |  |  |  |
|                            |                                                                                                    |                                                                        |  |  |  |  |  |  |
|                            |                                                                                                    |                                                                        |  |  |  |  |  |  |
|                            |                                                                                                    |                                                                        |  |  |  |  |  |  |
|                            |                                                                                                    |                                                                        |  |  |  |  |  |  |
|                            |                                                                                                    |                                                                        |  |  |  |  |  |  |
|                            |                                                                                                    |                                                                        |  |  |  |  |  |  |
|                            |                                                                                                    |                                                                        |  |  |  |  |  |  |

# 4. Enter Job Classification Information

| If Reg Position, Select: |  |
|--------------------------|--|
|--------------------------|--|

Empl Class

Current Job Classification Information will populate from position data Select whether to:

- Use Existing Job Code Enter Proposed Job Code
- Update Existing Job Code Enter Proposed Job Code and make requested changes to Job Title, Salary Plan, and/or Salary Grade
- Create New Job Code Enter Proposed Job Title, Salary Plan, and Salary Grade
- No Change (default) If no change to job classification is requested

Enter Proposed Annual Salary (If applicable) Select Requested Position Change Reason

| Reg/Temp:                                                                     | Regular                                                                         |                     |                             |                                    |            |
|-------------------------------------------------------------------------------|---------------------------------------------------------------------------------|---------------------|-----------------------------|------------------------------------|------------|
| *Empl Class:                                                                  | -<br>Support Staff                                                              | •                   |                             |                                    |            |
| •                                                                             |                                                                                 | _                   |                             |                                    |            |
|                                                                               | Use Existing Job Cod                                                            | e CUpdate           | e Existing Job Code         |                                    |            |
|                                                                               | C Create New Job Code                                                           | O No Cha            | ange                        |                                    |            |
| Current:                                                                      |                                                                                 |                     |                             |                                    |            |
| Job Code/Title:                                                               | D4F6 Secretary 1                                                                | Salary Plan: 🕠      | JHN Salary Grade:           | 105 Annual Salary:                 |            |
| Proposed:                                                                     |                                                                                 |                     |                             | _                                  |            |
| *Job Code/Title:                                                              | D4F5 🔍 Secretary 2                                                              | Salary Plan: 🕠      | JHN Salary Grade:           | 106 Annual Salary:                 | \$30,000.0 |
| Position Change R                                                             | leason                                                                          |                     |                             |                                    |            |
| Action:                                                                       | Position Change                                                                 |                     |                             |                                    |            |
|                                                                               | r oolaon onlango                                                                | "Reason: IJUU RE    | 5-6145500.40000             |                                    |            |
| <b>Enter Stand</b><br>If Reg Po                                               | ard Hours/FTE                                                                   |                     |                             |                                    |            |
| 5. Enter Stands<br>If Reg Po<br>Make                                          | ard Hours/FTE<br>osition,<br>e changes to Standard Hou                          | rs as applicable; F | TE will populate            | based upon Standard I              | Hours      |
| 5. Enter Stands<br>If Reg Po<br>Make<br>Standard Hours/F1                     | ard Hours/FTE<br>osition,<br>e changes to Standard Hou                          | rs as applicable; F | TE will populate            | based upon Standard I              | Hours      |
| 5. Enter Stands<br>If Reg Po<br>Make<br>Standard Hours/F1                     | ard Hours/FTE<br>osition,<br>e changes to Standard Hou<br>IE                    | rs as applicable; F | TE will populate            | based upon Standard I              | Hours      |
| 5. Enter Stands<br>If Reg Po<br>Make<br>Standard Hours/F1<br>'Standard Hours: | ard Hours/FTE<br>osition,<br>e changes to Standard Hou<br>TE<br>40.00 FTE: 1.00 | rs as applicable; F | TE will populate            | based upon Standard I<br>Click Nex | Hours      |
| 5. Enter Stands<br>If Reg Po<br>Make<br>Standard Hours/F1                     | ard Hours/FTE<br>osition,<br>e changes to Standard Hou<br>re<br>40.00 FTE: 1.00 | rs as applicable; F | TE will populate<br>Next ≻> | based upon Standard I Click Nex    | Hours      |
| 5. Enter Standa<br>If Reg Po<br>Make<br>Standard Hours/F1                     | ard Hours/FTE<br>osition,<br>e changes to Standard Hou<br>fE<br>40.00 FTE: 1.00 | rs as applicable; F | TE will populate<br>Next >> | based upon Standard I              | Hours      |
| 5. Enter Standa<br>If Reg Po<br>Make<br>Standard Hours/F1                     | ard Hours/FTE<br>osition,<br>e changes to Standard Hou<br>TE<br>40.00 FTE: 1.00 | rs as applicable; F | TE will populate            | based upon Standard I Click Nex    | Hours      |
| 5. Enter Standa<br>If Reg Po<br>Make<br>Standard Hours/F1                     | ard Hours/FTE<br>osition,<br>e changes to Standard Hou<br>TE<br>40.00 FTE: 1.00 | rs as applicable; F | TE will populate            | based upon Standard I Click Nex    | Hours      |
| 5. Enter Standa<br>If Reg Po<br>Make<br>Standard Hours/F1                     | ard Hours/FTE<br>osition,<br>e changes to Standard Hou<br>TE<br>40.00 FTE: 1.00 | rs as applicable; F | TE will populate            | based upon Standard I Click Nex    | Hours      |
| 5. Enter Standa<br>If Reg Po<br>Make<br>Standard Hours/F1<br>*Standard Hours: | ard Hours/FTE<br>osition,<br>e changes to Standard Hou<br>TE<br>40.00 FTE: 1.00 | rs as applicable; F | TE will populate            | based upon Standard I Click Nex    | Hours      |
| 5. Enter Standa<br>If Reg Po<br>Make<br>Standard Hours/F1<br>*Standard Hours: | ard Hours/FTE<br>osition,<br>e changes to Standard Hou<br>TE<br>40.00 FTE: 1.00 | rs as applicable; F | TE will populate            | based upon Standard I              | Hours      |

| 6. Enter Budget                                | Information                                                            |                  |                  |                 |                  |
|------------------------------------------------|------------------------------------------------------------------------|------------------|------------------|-----------------|------------------|
| Budget Info<br>applicable<br>Speedty<br>Distrb | ormation will populate from<br>to:<br>ype(s)<br>%(s) (Must total 100%) | m the departs    | ment budget t    | able. Make requ | ested changes as |
| Fundin                                         | g End Date (If Grant or Co                                             | ontract)         |                  |                 |                  |
|                                                |                                                                        |                  |                  |                 |                  |
| Add Position                                   | n Request (PRF)                                                        |                  |                  |                 |                  |
| Step 2 of 3: Bud                               | get Information                                                        |                  |                  |                 |                  |
| Complete the fields b                          | elow with the appropriate budg                                         | et information t | hat is being req | uested.         |                  |
| Position Information                           |                                                                        |                  |                  |                 |                  |
| Requested Action:                              | Update Existing Position                                               |                  | eForm ID:        | 67186           |                  |
| Position Number:                               | 00109103                                                               |                  |                  |                 |                  |
| Proposed Job<br>Code/Title:                    | D4F5 Secreta                                                           | ary 2            |                  |                 |                  |
| Incumbent(s):                                  | <vacant></vacant>                                                      |                  |                  |                 |                  |
| Budget Information                             |                                                                        |                  |                  |                 |                  |
|                                                |                                                                        |                  |                  |                 |                  |
| *Speedtype(s)                                  | Combination Code(s)                                                    | *Distrb %(s)     | Funding End D    | ate             |                  |
| 00730-10882                                    | Q 2063-H0098-E0273-NA                                                  | 100.000          |                  | <b>H</b> + -    |                  |
|                                                | Distribution % Tot                                                     | al: 100.000      |                  |                 | Click Next       |
|                                                |                                                                        |                  |                  |                 |                  |
|                                                |                                                                        |                  | << Previous      | s Next >>       |                  |
|                                                |                                                                        |                  |                  |                 |                  |
|                                                |                                                                        |                  |                  |                 |                  |
|                                                |                                                                        |                  |                  |                 |                  |
|                                                |                                                                        |                  |                  |                 |                  |
|                                                |                                                                        |                  |                  |                 |                  |
|                                                |                                                                        |                  |                  |                 |                  |
|                                                |                                                                        |                  |                  |                 |                  |
|                                                |                                                                        |                  |                  |                 |                  |

| 7. ] | Finalize | Form |
|------|----------|------|
|------|----------|------|

# Add Position Request (PRF)

### Step 3 of 3: Finalize Form

Enter any relevant information requested where indicated and/or comments in the "Your Comment" field to be included with this form.

| Doen    | ion. | Inte | hr m | BUI | on. |
|---------|------|------|------|-----|-----|
| r u aiu |      |      |      |     |     |
|         |      |      |      |     |     |

|                                                                                                    | •                                               |                |        |                                                                                                    |            |
|----------------------------------------------------------------------------------------------------|-------------------------------------------------|----------------|--------|----------------------------------------------------------------------------------------------------|------------|
| Requested Action:                                                                                                    | Update Exi                                      | sting Position |        |                                                                                                    |            |
| Position Number:                                                                                                    | 00109103                                        |                |        |                                                                                                    |            |
| Proposed Job<br>Code/Title:                                                                                                    | D4F5                                            | Secretary 2    |        |                                                                                                    |            |
| Incumbent(s):                                                                                                    | ≺Vacant>                                        |                |        |                                                                                                    |            |
| Action(s) & Reason                                                                                                    | ı(s)                                            |                |        |                                                                                                    |            |
| Action                                                                                                    |                                                 |                |        | Reason                                                                                                    |            |
| 1 Position Ch                                                                                                    | ange                                            |                |        | Job Re-Classification                                                                                                    |            |
| 2 Budget Che                                                                                                    | nao                                             |                |        |                                                                                                    |            |
| 2 Buuget Cha                                                                                                    | nge                                             |                |        |                                                                                                    |            |
| Attachments                                                                                                    |                                                 |                |        |                                                                                                    |            |
| Description                                                                                                    |                                                 |                | •      | Add New Document                                                                                                    |            |
|                                                                                                    | <b>D</b>                                        | <b>-</b> 1     |        |                                                                                                    |            |
| View                                                                                                    | Description                                     | File size      | Author | Created Date/Time                                                                                                    |            |
|                                                                                                    |                                                 |                |        |                                                                                                    |            |
| 1 View                                                                                                    |                                                 |                |        | U9/28/U9 1:25:U9PM 📃                                                                                                    |            |
| 1 View                                                                                                    |                                                 |                |        | U9/28/U9 1:25:U9PM 📃                                                                                                    |            |
| 1 View                                                                                                    |                                                 |                |        | U9/28/U9 1:25:U9PM 📃                                                                                                    |            |
|                                                                                                    |                                                 |                |        | U9/28/U9 1:25:U9PM -                                                                                                    |            |
| 1 View                                                                                                    |                                                 |                |        | U9/28/U9 1:25:U9PM -                                                                                                    |            |
| 1 <u>View</u><br>Comments<br>Your Comment:                                                                                                    |                                                 |                |        | U9/28/U9 1:25:U9PM -                                                                                                    | Click Here |
| 1 View Comments Your Comment: Reclassify vacant poi                                                                                                    | sition from a S                                 | ecretary 1 🛌 🌿 |        | U9/28/U9 1:25:U9PM -                                                                                                    | Click Here |
| 1       View         Comments         Your Comment:         Reclassify vacant posto a Secretary 2                                                                                                    | sition from a S                                 | ecretary 1 💽 🔮 |        | U9/28/U9 1:25:U9PM                                                                                                    | Click Here |
| 1       View         Comments         Your Comment:       Reclassify vacant points         to a Secretary 2       Comment History:                                                                                                    | sition from a S                                 | ecretary 1 🛋 📽 |        | U9/28/U9 1:25:U9PM                                                                                                    | Click Here |
| 1       View         Comments         Your Comment:       Reclassify vacant posto a Secretary 2         to a Secretary 2       Comment History:                                                                                                    | sition from a S                                 | ecretary 1     |        | V9/28/U9 1:25:U9PM                                                                                                    | Click Here |
| 1 View Comments Your Comment: Reclassify vacant post to a Secretary 2 Comment History:                                                                                                    | sition from a S                                 | ecretary 1 🛋 🕊 |        | <pre>     U9/28/U9 1:25:U9PM       </pre>                                                                                                    | Click Here |
| 1 View Comments Your Comment: Reclassify vacant pos to a Secretary 2 Comment History:                                                                                                    | sition from a S                                 | ecretary 1 🛋 🕊 |        | V9/28/U9 1:25:U9PM                                                                                                    | Click Here |
| 1       View         Comments         Your Comment:       Reclassify vacant points         Reclassify vacant points       Reclassify vacant points         to a Secretary 2       Comment History:                                                                                                    | sition from a S                                 | ecretary 1 🛋 🖋 |        | <pre>     U9/28/U9 1:25:U9PM     Image: Second Second Seco</pre> | Click Here |
| 1       View         Comments         Your Comment:       Reclassify vacant posto a Secretary 2         to a Secretary 2       Comment History:                                                                                                    | sition from a S                                 | ecretary 1 💽   |        | <pre>     U9/28/U9 1:25:U9PM  </pre>                                                                                                    | Click Here |
| 1       View         Comments         Reclassify vacant posto a Secretary 2         Comment History:                                                                                                    | sition from a S                                 | ecretary 1     |        | <pre> v9/28/09 1:25:09PM </pre>                                                                                                    | Click Here |
| 1       View         Comments         Your Comment:       Reclassify vacant points         To a Secretary 2       Comment History:                                                                                                    | sition from a S                                 | ecretary 1     |        | <pre>&lt;&lt; Previous Hold Submit</pre>                                                                                                    | Click Here |
| 1       View         Comments         Your Comment:       Reclassify vacant posto a Secretary 2         Comment History:       Comment History:         Submit this form? (2)                                                                                                    | sition from a S                                 | ecretary 1     |        | V9/28/U9 1:25:U9PM                                                                                                    | Click Here |
| 1       View         Comments         Your Comment:       Reclassify vacant posto a Secretary 2         Comment History:         Comment History:         Submit this form? (2)                                                                                                    | sition from a S                                 | ecretary 1     | y.     | <pre> evidence in the second second s</pre> | Click Here |
| 1       View         Comments         Your Comment:       Reclassify vacant postore         To a Secretary 2       Comment History:         Comment History:       Submit this form? (2)         Submit this form will be directed by the secretary       Comment History:                                                                                                    | sition from a S                                 | ecretary 1     | y.     | <pre>     U9/28/U9 1:25:U9PM     </pre> << Previous Hold Submit                                                                                                    | Click Here |
| 1       View         Comments         Your Comment:       Reclassify vacant posto a Secretary 2         Comment History:       Comment History:         Submit this form? (2         The form will be directed by the secret secret s | sition from a S<br>24642,112)<br>ected to the n | ecretary 1     | Ny.    | <pre>&lt;&lt; Previous Hold Submit</pre>                                                                                                    | Click Here |
| 1       View         Comments         Reclassify vacant posto a Secretary 2         Comment History:         Comment History:         Submit this form? (2)         The form will be directed by the second second secon                     | sition from a S<br>24642,112)<br>ected to the n | ecretary 1     | Ty.    | <pre>&lt;&lt; Previous Hold Submit</pre>                                                                                                    | Click Here |

Note: If there is a position change, the form will route to the Component HR Department for approval. If there is a Budget Change, the form will route to the Component Budget Department and Component Grants & Contracts Department (or equivalent), if applicable.

Note: Once the Component HR Department, Component Budget Department, and/or Component Grants & Contracts Department (or equivalent) approves the form and it is executed, the initiator will receive an email informing them that the form has been authorized. The form will be available for view with the approved job classification and budget effective date.

#### 8. View Approved Form

Navigation: Department Self Service > eForms Home Page > View an eForm > Position Request (ePRF)

### View Position Request (PRF)

#### Step 1 of 2: View Position Request

This page displays the data that was entered on the form and associated comments.

#### Position Information

Requested Action: Update Existing Position

Position Data

Position Number: 00109103 Incumbent(s): <Vacant>

Current Position Information New Position Information Effective Date: 09/01/2009 Effective Date: 03/01/2009 eForm ID: 67186 Department: Department: H0098 Dean, Law H0098 Dean, Law Business Unit: Business Unit: HR730 U of H Main HR730 U of H Main Location Code: H6060 University of Law of Center Location Code: H6060 University of Law of Center Reports To Position: Reports To Position: Reg/Temp: Regular Reg/Temp: Regular Empl Class: Empl Class: Support Staff Support Staff Use Existing Job Code Update Existing Job Code No Change Create New Job Code Current: Job Code/Title: Salary Plan: UHN Salary Grade: Annual Salary: D4F6 Secretary 1 105 Proposed: Job Code/Title: D4F5 Secretary 2 Salary Plan: UHN Salary Grade: 106 Annual Salary: \$30, Approved: Job Code/Title: Salary Plan: D4F5 Secretary 2 UHN Salary Grade: 106 Hiring Range: From: \$26,894.40 To: \$33,612.80 Standard Hours: 40.00 FTE: Standard Hours: 40.00 FTE: 0.00 1.00

| New Budget Information                                                                   | Current Budget Information                                        |
|------------------------------------------------------------------------------------------|-------------------------------------------------------------------|
| Budget Effective Date: 09/30/2009                                                        | Budget Effective Date:                                            |
| Speedtype(s) Combination Code(s) Distrb %(s) Funding End Dt                              | Speedtype(s) Combination Code(s) Distrb %(s) Funding En           |
| 00730-10882 2063-H0098-E0273- 100.000<br>NA 100.000                                      |                                                                   |
|                                                                                          |                                                                   |
| Action(s) & Reason(s)                                                                    |                                                                   |
| Action Reason<br>1 Position Change Job Re-Classification                                 |                                                                   |
| 2 Budget Change                                                                          |                                                                   |
| Inactivate an Existing Position                                                          |                                                                   |
|                                                                                          |                                                                   |
| 1. Check "Inactivate an Existing Position."                                              |                                                                   |
| The Existing Position Search page will display. I information you have and click search. | Enter the position # to be inactivated, or enter the              |
| Add Position Request (PRF)                                                               |                                                                   |
| Position Search                                                                          |                                                                   |
|                                                                                          |                                                                   |
| Inactivate an Existing Position.                                                         | Jest: Create a New Position, Opdate an Existing Position or       |
| To create a new position, click the appropriate checkbox and the                         | Add button will display. Click Add to request a new position.     |
| To update or inactivate an existing position, click the appropriate                      | checkbox and a position search table will appear. If you know the |
| position number, enter it, and click Search. Otherwise, enter the i                      | nformation you have and click Search.                             |
|                                                                                          |                                                                   |
| □ Create a New Position                                                                  |                                                                   |
| ✓ Inactivate an Existing Position                                                        |                                                                   |
| Existing Position Search                                                                 |                                                                   |
| Position Number:                                                                         |                                                                   |
| Department: H0098                                                                        |                                                                   |
| Job Code: D4F6 Click Here                                                                |                                                                   |
| Job Title:                                                                               | -                                                                 |
| Search Clear Cancel                                                                      |                                                                   |
|                                                                                          | ·]                                                                |
|                                                                                          |                                                                   |
|                                                                                          |                                                                   |
|                                                                                          |                                                                   |
|                                                                                          |                                                                   |

# 2. Select position # from Position Result.

| Position Result |                   |             | Custom           | ize   Find   View All   🗮 💿 First 🕙 1-4 of 4 🕩 Last |
|-----------------|-------------------|-------------|------------------|-----------------------------------------------------|
| Position Number | <u>Department</u> | Job Code    | <u>Job Title</u> | Incumbents                                          |
| 00011542        | <u>H0098</u>      | <u>D4F6</u> | Secretary 1      |                                                     |
| <u>00104081</u> | <u>H0098</u>      | <u>D4F6</u> | Secretary 1      |                                                     |
| 00109103        | <u>H0098</u>      | <u>D4F6</u> | Secretary 1      | <u><vacant></vacant></u>                            |
| 00109638        | <u>H0098</u>      | <u>D4F6</u> | Secretary 1      | <u>≺Vacant≻</u>                                     |

### **3. Enter Effective Date:**

Effective Date (Must be within current fiscal year or within fiscal year available for budget entry)

Position Information will populate from position data. No entry is required.

# Add Position Request (PRF)

### Step 1 of 3: Position Information

Complete the fields below with the appropriate position information that is being requested.

#### Position Information

| Requested Action:          | Inactivate Existin | ig Position                 | eForm ID:    | 64481     |
|----------------------------|--------------------|-----------------------------|--------------|-----------|
| *Effective Date:           | 09/01/2009 🛐       |                             | Position Dat | <u>ta</u> |
| Position Number:           | 00109638           |                             |              |           |
| Present Job<br>Code/Title: | D4F6 Se            | ecretary 1                  |              |           |
| Incumbent(s):              | <vacant></vacant>  |                             |              |           |
| Department Inform          | ation              |                             |              |           |
|                            |                    |                             |              |           |
| Department:                | H0098              | Dean, Law                   |              |           |
| Business Unit:             | HR730              | U of H Main                 |              |           |
| Location Code:             | H6060              | University of Law of Center | r            |           |
| Reports To<br>Position:    |                    |                             |              |           |
|                            |                    |                             |              |           |

| RegTemp:       Regular         Empl Class:       Support Starf         Current:       Job Code/Title:       D4F6       Secretary1       Salary Plan:       UHN       Salary Grade:       105       Annual Salary:         Standard Hours:       40.00       FTE:       1.00       Click Next         4. Budget Information       Budget Information will populate from department budget table. No entry is required.         Add Position Request (PRF)       Step 2 of 3: Budget Information         Complete the fields below with the appropriate budget information that is being requested.         Position Information         Requested Action:       Inactivate Existing Position         eForm ID:       64481         Position Number:       00109638         Proposed Job       Code Title:         Incumbent(s):       «Vacant> |
|----------------------------------------------------------------------------------------------------|
| Empl Class: Support Staff Current: Job CodeTitle: D4F6 Secretary 1 Salary Plan: UHN Salary Grade: 105 Annual Salary: Standard Hours: 40.00 FTE: 1.00 Click Next Click Next 4. Budget Information Budget Information will populate from department budget table. No entry is required. Add Position Request (PRF) Step 2 of 3: Budget Information Complete the fields below with the appropriate budget information that is being requested. Position Information Requested Action: Inactivate Existing Position efform ID: 64481 Position Number: 00109638 Proposed Job CodeTitle: Incurb Side Information                                                                                                    |
| Current:         Job Code/Title:       D4F6       Secretary 1       Salary Plan:       UHN       Salary Grade:       105       Annual Salary:         Standard Hours: FTE                                                                                                    |
| Job Code/Title:       D4F6       Secretary 1       Salary Plan:       UHN       Salary Grade:       105       Annual Salary:         Standard Hours:       T       Click Next       Click Next       Click Next         Annual Salary:       Click Next       Click Next       Click Next         A Budget Information       Budget Information will populate from department budget table. No entry is required.         Add Position Request (PRF)       Step 2 of 3: Budget Information         Complete the fields below with the appropriate budget information that is being requested.         Position Information       eForm ID: 64481         Position Number:       00109638         Proposed Job Code/Title:       imumbent(s):         Budget Information       Entry End Date                                                  |
| Standard Hours/FTE         Standard Hours:       40.00       FTE:       1.00       Click Next         Image: Click Next       Image: Click Next       Image: Click Next       Image: Click Next         Image: Click Information       Budget Information will populate from department budget table. No entry is required.         Add Position Request (PRF)       Step 2 of 3: Budget Information         Complete the fields below with the appropriate budget information that is being requested.         Position Information       Education:         Requested Action:       Inactivate Existing Position         Position Number:       00109638         Proposed Job Code/Title:       Image: Proposed Job Code/Title:         Incumbent(s): <vacant></vacant>                                                                     |
| Standard Hours: 40.00       FTE: 1.00       Click Next         A. Budget Information       Budget Information will populate from department budget table. No entry is required.         Add Position Request (PRF)       Step 2 of 3: Budget Information         Complete the fields below with the appropriate budget information that is being requested.         Position Information         Requested Action:       Inactivate Existing Position         Position Number:       00109638         Proposed Job       Code/Title:         Incumbent(s):       «Vacant>                                                                                                    |
| Standard Hours: 40,00       FTE: 1.00       Click Next         4. Budget Information       Budget Information will populate from department budget table. No entry is required.         Add Position Request (PRF)       Step 2 of 3: Budget Information         Complete the fields below with the appropriate budget information that is being requested.         Position Information         Requested Action:       Inactivate Existing Position         Position Number:       00109638         Proposed Job       Code/Title:         Incumbent(s): <vacant>         Budget Information</vacant>                                                                                                    |
| < <search< td="">       Next&gt;&gt;         4. Budget Information       Budget Information will populate from department budget table. No entry is required.         Add Position Request (PRF)       Step 2 of 3: Budget Information         Complete the fields below with the appropriate budget information that is being requested.         Position Information         Requested Action:       Inactivate Existing Position         eForm ID:       64481         Position Number:       00109638         Proposed Job<br/>Code/Title:      </search<>                                                                                                    |
| 4. Budget Information         Budget Information will populate from department budget table. No entry is required.         Add Position Request (PRF)         Step 2 of 3: Budget Information         Complete the fields below with the appropriate budget information that is being requested.         Position Information         Requested Action:       Inactivate Existing Position         eForm ID:       64481         Position Number:       00109638         Proposed Job       Code/Title:         Incumbent(s):       «Vacant»         Budget Information       Eudget Information                                                                                                    |
| Add Position Request (PRF)         Step 2 of 3: Budget Information         Complete the fields below with the appropriate budget information that is being requested.         Position Information         Requested Action:       Inactivate Existing Position         eForm ID:       64481         Position Number:       00109638         Proposed Job<br>Code Title:                                                                                                    |
| Add Position Request (PRF)         Step 2 of 3: Budget Information         Complete the fields below with the appropriate budget information that is being requested.         Position Information         Requested Action:       Inactivate Existing Position         eForm ID:       64481         Position Number:       00109638         Proposed Job<br>Code/Title:                                                                                                    |
| Add Position Request (PRF)         Step 2 of 3: Budget Information         Complete the fields below with the appropriate budget information that is being requested.         Position Information         Requested Action:       Inactivate Existing Position         eForm ID:       64481         Position Number:       00109638         Proposed Job<br>Code/Title:                                                                                                    |
| Add Position Request (PRF)         Step 2 of 3: Budget Information         Complete the fields below with the appropriate budget information that is being requested.         Position Information         Requested Action:       Inactivate Existing Position         eForm ID:       64481         Position Number:       00109638         Proposed Job<br>Code/Title:       Incumbent(s):         Incumbent(s): <vacant></vacant>                                                                                                    |
| Step 2 of 3: Budget Information         Complete the fields below with the appropriate budget information that is being requested.         Position Information         Requested Action:       Inactivate Existing Position         eForm ID:       64481         Position Number:       00109638         Proposed Job<br>Code/Title:                                                                                                    |
| Step 2 of 3: Budget Information         Complete the fields below with the appropriate budget information that is being requested.         Position Information         Requested Action:       Inactivate Existing Position         eForm ID:       64481         Position Number:       00109638         Proposed Job<br>Code/Title:       Incumbent(s):         Incumbent(s): <vacant></vacant>                                                                                                    |
| Complete the fields below with the appropriate budget information that is being requested.          Position Information         Requested Action:       Inactivate Existing Position         Position Number:       00109638         Proposed Job<br>Code/Title:       Incumbent(s):         Incumbent(s): <vacant></vacant>                                                                                                    |
| Position Information         Requested Action:       Inactivate Existing Position         Position Number:       00109638         Proposed Job<br>Code/Title:                                                                                                    |
| Position Information         Requested Action:       Inactivate Existing Position       eForm ID:       64481         Position Number:       00109638         Proposed Job<br>Code/Title:                                                                                                    |
| Requested Action: Inactivate Existing Position   Position Number: 00109638   Proposed Job<br>Code/Title:<br>Incumbent(s):    Vacant>                                                                                                    |
| Position Number:       00109638         Proposed Job<br>Code/Title:                                                                                                    |
| Proposed Job<br>Code/Title:<br>Incumbent(s): <vacant><br/>Budget Information</vacant>                                                                                                    |
| Code/Title:<br>Incumbent(s):    Budget Information                                                                                                    |
| Incumbent(s): <vacant> Budget Information 'Sneedtyne(s) Combination Code(s) /Distrib %(s) Funding End Date</vacant>                                                                                                    |
| Budget Information                                                                                                    |
| Speedtyne(s) Combination Code(s) Distrib %(s) Funding End Date                                                                                                    |
| *Speadtune(s) Combination Code(s) *Dietch %(s) Funding End Date                                                                                                    |
| *Snoothmale) Combination Codale) *Dietch %/e) Funding End Data                                                                                                    |
| <u>- Speeuwpetsi</u> <u>Compiliation Codetsi</u> <u>Districtivity Funding End Date</u>                                                                                                    |
|                                                                                                    |
| Distribution % Total:                                                                                                    |
| Click Next                                                                                                    |
|                                                                                                    |
| << Previous Next >>                                                                                                    |
|                                                                                                    |
|                                                                                                    |

| 5. Finalize Form                                                                                                    |
|----------------------------------------------------------------------------------------------------|
| Add Position Request (PRF)                                                                                                    |
| Step 3 of 3: Finalize Form                                                                                                    |
| Enter any relevant information requested where indicated and/or comments in the "Your Comment" field to be included with this form. |
| Position Information                                                                                                    |
| Requested Action: Inactivate Existing Position                                                                                      |
| Position Number: 00109638                                                                                                    |
| Proposed Job<br>Code/Title:                                                                                                    |
| incumbent(s): <vacant></vacant>                                                                                                    |
| Action(s) & Reason(s)         Action       Reason         1 Position Change       Position Inactivated                              |
| Attachments                                                                                                    |
| Description Add New Document                                                                                                    |
| View     Description     File size     Author     Created Date/Time       1     View     09/28/09 2:26:44PM     —                   |
| Comments                                                                                                    |
| Your Comment:                                                                                                    |
|                                                                                                    |
| Comment History:                                                                                                    |
|                                                                                                    |
| Submit this form? (24642,112) Click Here                                                                                            |
| The form will be arrected to the next approver, if any. Yes No                                                                      |
|                                                                                                    |

1

# Update, Evaluate, and View an ePRF:

ePRF Forms can be updated through Resubmit, Change, or Withdraw an eForm, and are approved by the appropriate department approvers through their Worklist.

ePRF Forms can be viewed through View an eForm, 30 days from the date initiated, and through Look up an Archived eForm, after 30 days.